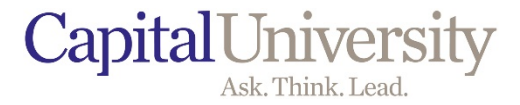

# MYCAP REGISTRATION FOR GRADUATE STUDENTS

CENTER FOR EXCELLENCE IN LEARNING AND TEACHING

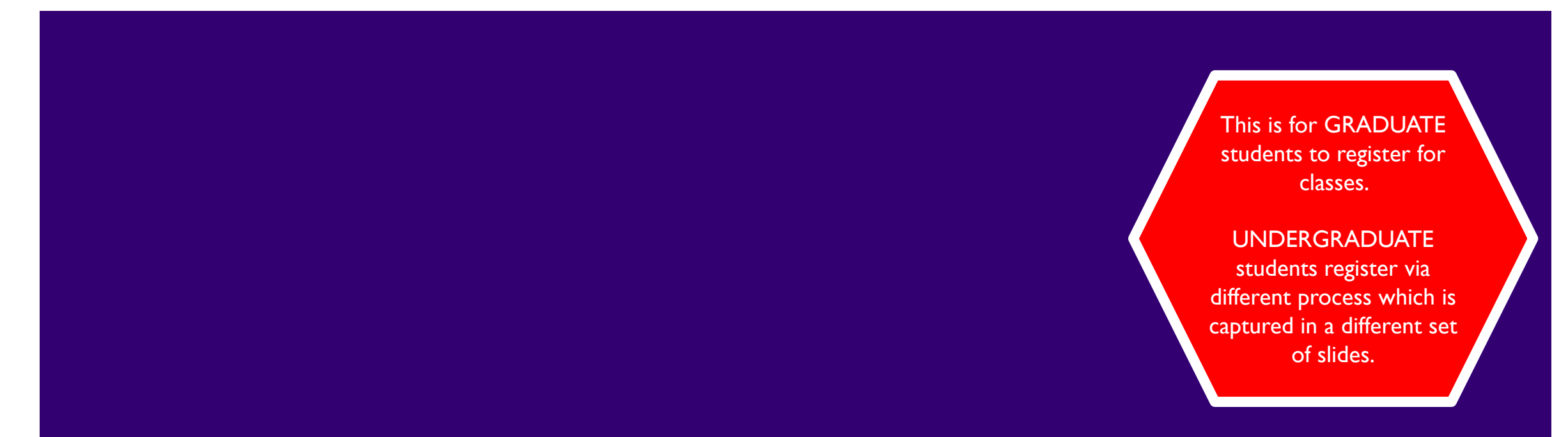

### TIPS FOR MYCAP REGISTRATION – FOR GRADUATE STUDENTS

- Have your Capital email account and password.
- If you need to reset your user name and password contact the IT Help Desk at 614-236-6508 or <u>helpdesk@capital.edu</u>.
- Be sure that all prerequisites for your selected courses have been met or are currently in progress.
- Make sure you are not on Financial hold and there are no outstanding notices posted to your account.
- You can register at your assigned registration priority date.
- If you have questions, email <u>advising@capital.edu</u>.

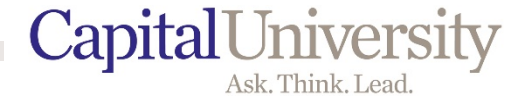

# myCAP.capital.edu

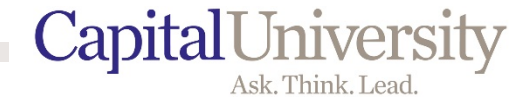

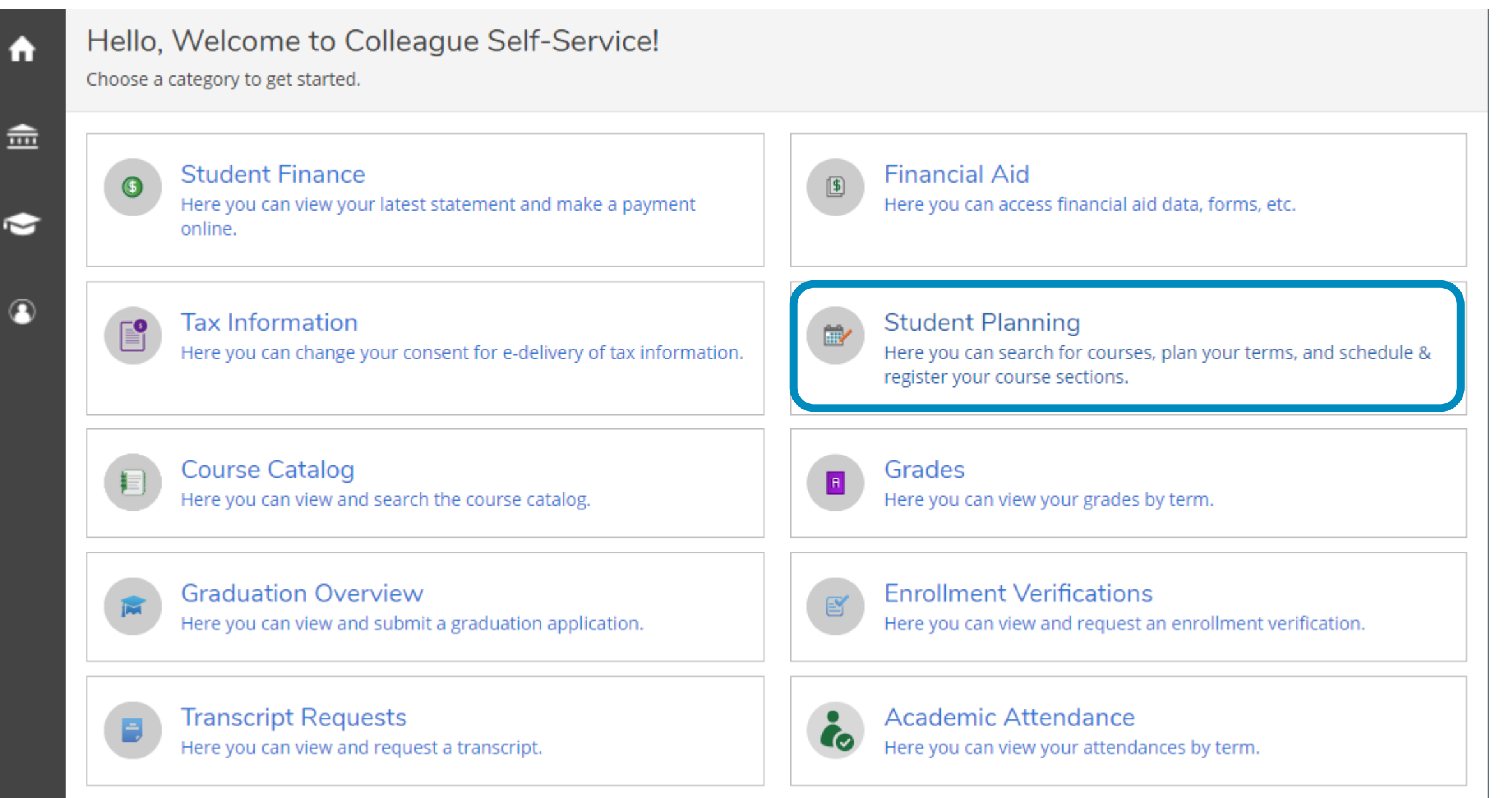

Capital University Ask. Think. Lead.

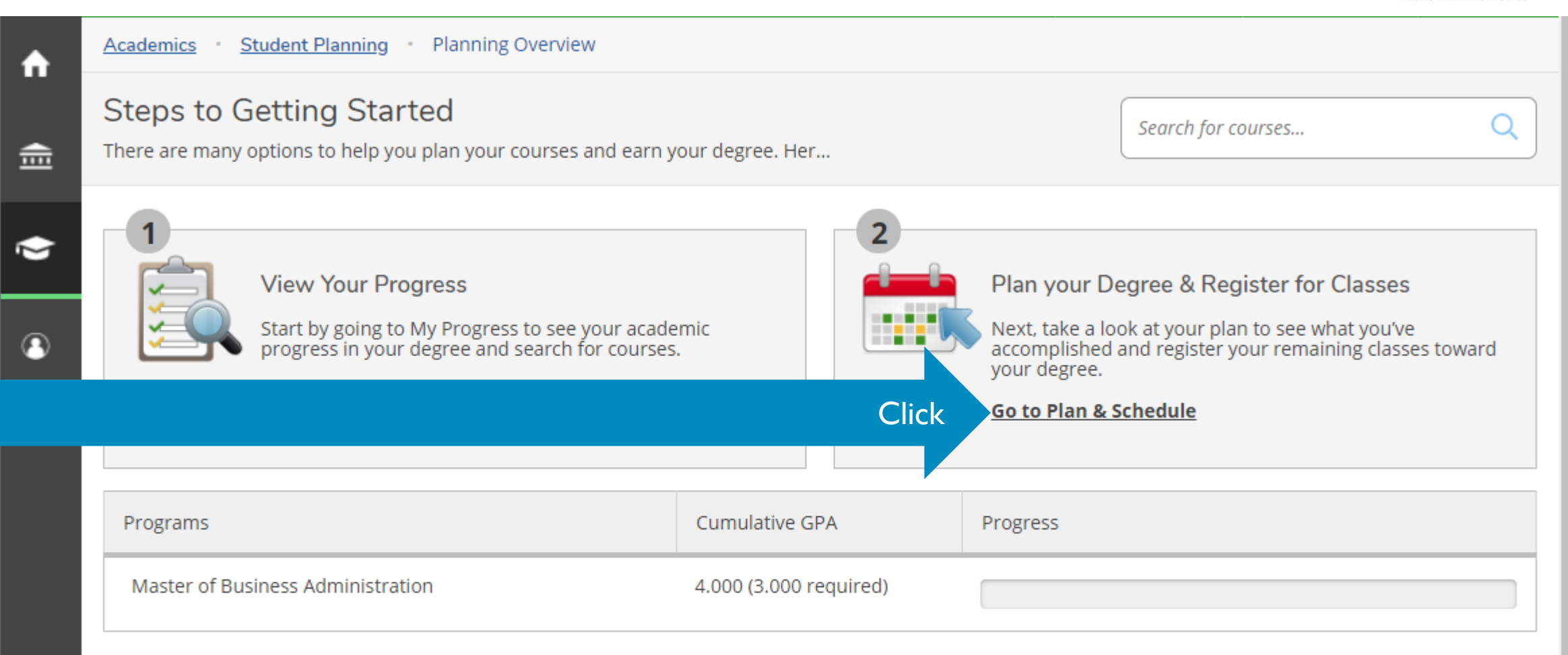

#### 2020 FALL SEMESTER Schedule

|      | Sun | Mon | Tue | Wed | Thu | Fri | Sat |   |
|------|-----|-----|-----|-----|-----|-----|-----|---|
| 11am |     |     |     |     |     |     |     | ٠ |
|      |     |     |     |     |     |     |     |   |
| 12pm |     |     |     |     |     |     |     |   |
|      |     |     |     |     |     |     |     |   |

### BEFORE YOU DO ANYTHING ELSE:

Students have a financial agreement that they need to authorize before registering.

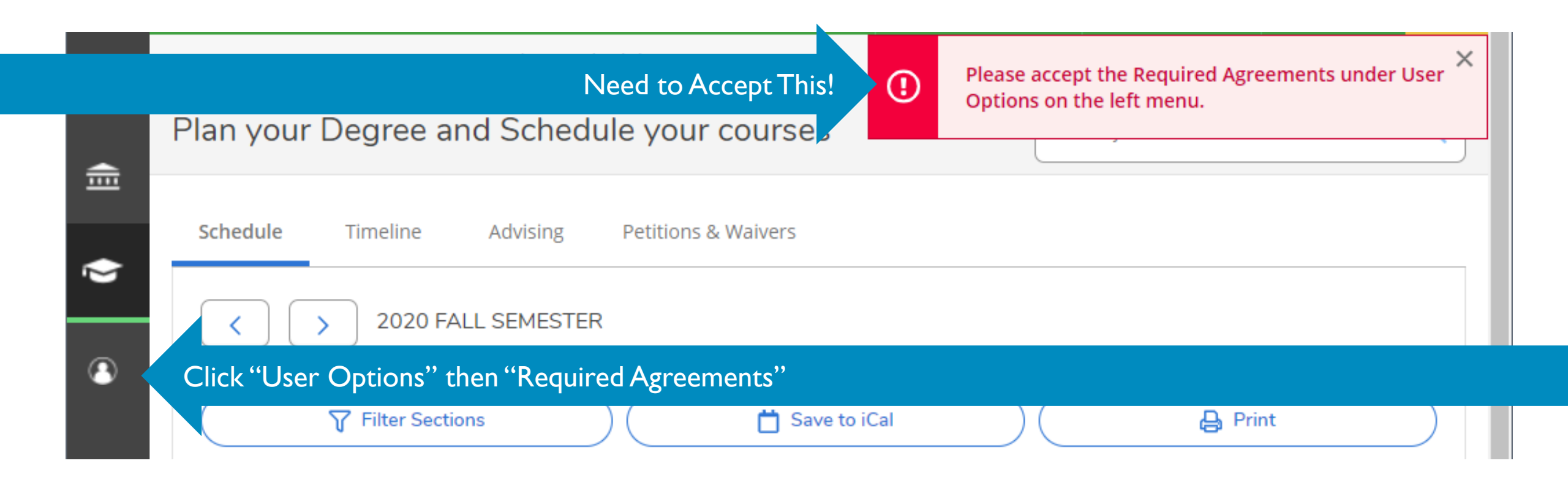

### **GRADUATE STUDENT VIEW**

Students have a financial agreement that they need to authorize before registering.

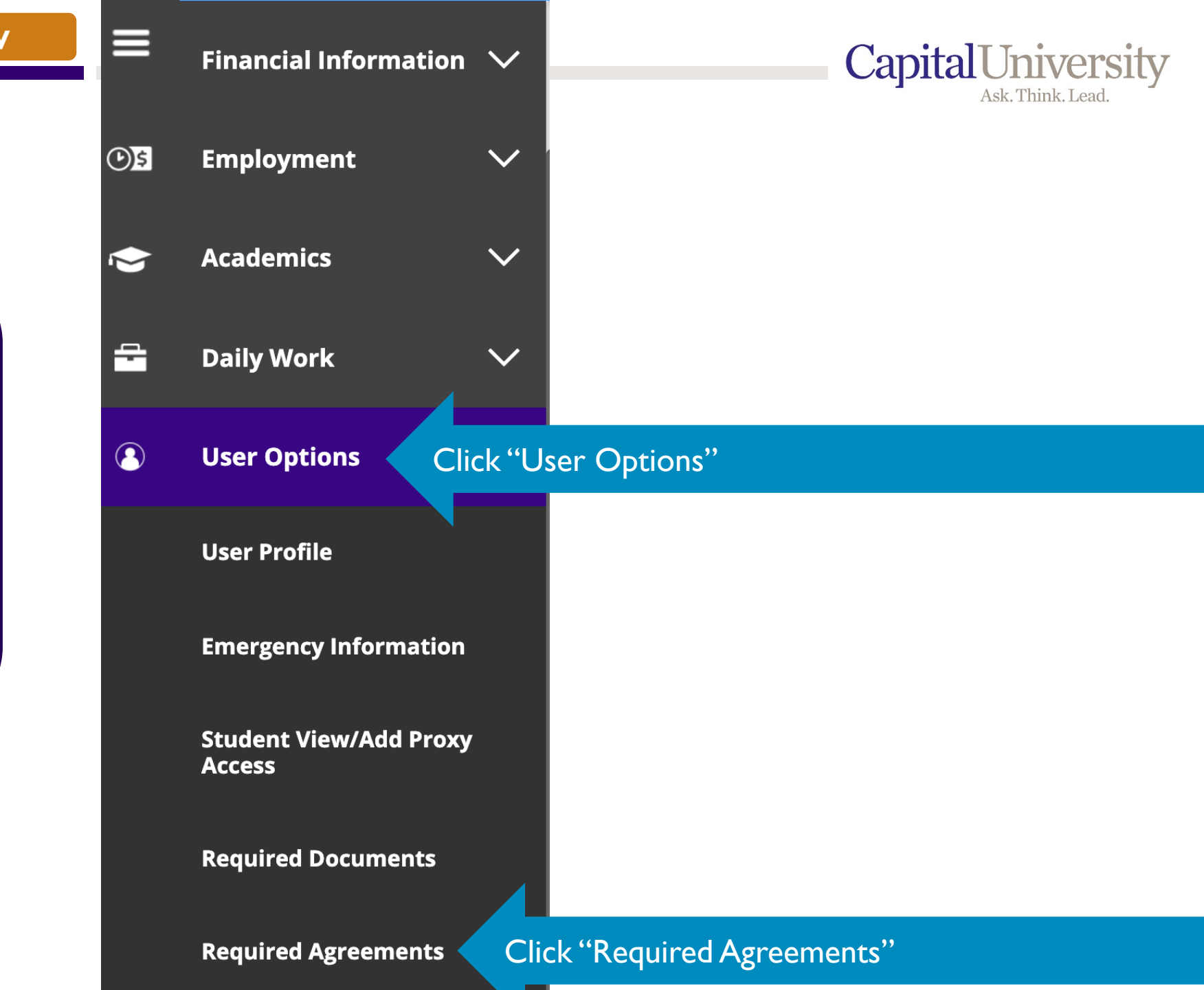

Ì

۲

| DUATE STUDENT VIEW                                                              |                               |                  |           |           |                           |                               | Capita            | Ask. Thinl | VERS<br>k. Lead. |
|---------------------------------------------------------------------------------|-------------------------------|------------------|-----------|-----------|---------------------------|-------------------------------|-------------------|------------|------------------|
| ademics · <u>Student Planning</u> · Plan & Sched<br>an your Degree and Schedule | <sup>dule</sup><br>e your cou | urses            |           |           | Please acco<br>Options on | ept the Requi<br>the left men | red Agreeme<br>u. | ents under | User             |
| Schedule Timeline Advising                                                      | Petitions & Wait              | vers<br>hange to | o the Sem | ester tha | at You are                | Registerii                    | ng For            |            |                  |
| Planned: 0 Credits Enrolled: 6 Credits Wa                                       | iitlisted: 0 Cred             | its              |           |           |                           |                               | r                 |            |                  |
| MBA-710-01: Marketing Management                                                | A                             | Sun              | Mon       | Tue       | Wed                       | Thu                           | Fri               | Sat        |                  |
| ✓ Registered                                                                    | 11am                          |                  |           |           |                           |                               |                   |            | · · ·            |
| Credits: 3 Credits                                                              | 12pm                          |                  |           |           |                           |                               |                   |            |                  |
| Grading: Graded<br>Instructor: Flood, W<br>8/24/2020 to 12/3/2020               | 1pm                           |                  |           |           |                           |                               |                   |            |                  |
| ✓ Meeting Information                                                           | 2pm                           |                  |           |           |                           |                               |                   |            |                  |
| Dran                                                                            | 3pm                           |                  |           |           |                           |                               |                   |            |                  |

4nm

| <b>↑</b> | Academics • Student Planning • Plan & Schedule               |   |
|----------|--------------------------------------------------------------|---|
|          | Type Course Number and Click Enter MBA 500                   | Q |
| ۲        | Schedule Timeline Advising Petitions & Waivers               |   |
| 3        | < > 2021 SPRING SEMESTER _                                   |   |
|          | Tilter Sections                                              |   |
|          | Planned: 0 Credits Enrolled: 0 Credits Waitlisted: 0 Credits |   |

![](_page_8_Picture_2.jpeg)

|     | Sun | Mon | Tue | Wed | Thu | Fri | Sat |   |
|-----|-----|-----|-----|-----|-----|-----|-----|---|
| 8am |     |     |     |     |     |     |     | * |
| 9am |     |     |     |     |     |     |     |   |
| 0am |     |     |     |     |     |     |     |   |
| 1am |     |     |     |     |     |     |     |   |
| 2pm |     |     |     |     |     |     |     |   |
| 1nm |     |     |     |     |     |     |     |   |

Capital University Ask. Think. Lead.

Capital University

#### Search for Courses and Course Sections Search for courses... < Back to Course Catalog Filters Applied: (Master of Business Admin X Filter Results Hide MBA-500 MBA Foundations (3 Credits) The course is a rigorous overview of accounting, economics, finance, strategy, marketing, operations, and Availability $\sim$ statistics, while building the students' self-awareness and skills in quantitative methods, use of information technology, written and verbal communications, leadership and motivation, and problem solving. Open and Waitlisted Sections **Requisites: Open Sections Only** None Locations: Main Campus Subjects ~ View Available Sections for MBA-500 $\sim$ Master of Business Admin (16) Terms Click the semester that you want! 2021 FALL SEMESTER (13) 2021 SPRING SEMESTER (12) MBA Pilot Course 2021 SUMMER TERM (11) **Requisites:** None Days of Week $\sim$ Locations:

CapitalUniversity Ask. Think. Lead.

| Search for Course<br>< Back to Course Catalog       | ses and (             | Course Sections Search for courses Q                                                                                                    |
|-----------------------------------------------------|-----------------------|----------------------------------------------------------------------------------------------------|
| Filter Results<br>Hide                              |                       | Master of Business Admin ×       2021 FALL SEMESTER ×         MBA-500 MBA Foundations (3 Credits)                                                                                                    |
| Availability Open and Waitlisted Open Sections Only | Sections              | The course is a rigorous overview of accounting, economics, finance, strategy, marketing, operations, and statistics, while building the students' self-awareness and skills in quantitative methods, use of information technology, written and verbal communications, leadership and motivation, and problem solving.  Requisites: None Locations:                                                                                                    |
| Subjects<br>Master of Business A                    | <b>^</b><br>dmin (13) | Main Campus View Available Sections for MBA-500 View Available Sections                                                                                                    |
| Terms 2021 FALL SEMESTER                            | (13)                  | MBA-611 Analytical Methods (3 Credits)                                                                                                    |
| Days of Week                                        | ^                     | Managers must understand the basic mathematical underpinnings of finance, economics and operations.<br>Quantitative and Analytic Methods provides students an opportunity to learn, practice and apply these<br>essential quantitative skills used to formulate sound decisions in complex environments. The course begins<br>with an exploration of maximization. Students learn how to model resource maximization and interpret the<br>results. It then examines statistical methods for interpreting and analyzing data including regression analysis |

![](_page_11_Picture_1.jpeg)

![](_page_11_Figure_2.jpeg)

CapitalUniversity Ask. Think. Lead.

| Search for Cou Se    | ection Details                             |                                                                                                    | (                            |
|----------------------|--------------------------------------------|----------------------------------------------------------------------------------------------------|------------------------------|
|                      | BA-843-01 Attracting<br>21 SPRING SEMESTER | & Retaining Talent                                                                                                    |                              |
| Filter Results       | structors                                  | Scholz Mellum, J (jscholzmellum@capital.edu)                                                                                                    |                              |
| Hide                 | eeting Information                         | T 6:00 PM 9:00 PM<br>1/11/2021 - 5/4/2021                                                                                                    | Add Course to Plan           |
| Availability Da      | tes                                        | Main Campus, TBD (HYBRID)<br>1/11/2021 - 5/4/2021                                                                                               | ts should contact the course |
| Open Sections On Sec | ats Available                              | 10 of 10 Total                                                                                                    |                              |
| Subjects             | edits                                      | 3                                                                                                    |                              |
| Gr                   | ading                                      | Graded                                                                                                    | _                            |
| Master of Busines Re | quisites                                   | None                                                                                                    | ^                            |
| Terms Co             | urse Description                           | This course involves a focused and intensive approach to principles and practice of Leadership. Specific topics and areas of emphasis will vary |                              |
| 2021 SPRING SEM      |                                            | depending on instructor and semester. Prospective students should contact<br>the course instructor for additional details.                      |                              |
| Days of Week To      | pic                                        | Graduate - Main Campus                                                                                                    | Section to Schedule          |
| Monday (5) Bo        | oks                                        | Bookstore Information                                                                                                    | structors                    |
| Tuesday (1)          |                                            |                                                                                                    |                              |
| Thursday (5)         | Clo                                        | ose Add Section                                                                                                    | holz Mellum, I               |

| G | RADUATE STUDENT                               | VIEW     |                                    |                                                               |                                                       | Capi                                                              | talUniversi                           |
|---|-----------------------------------------------|----------|------------------------------------|---------------------------------------------------------------|-------------------------------------------------------|-------------------------------------------------------------------|---------------------------------------|
| ♠ | Academics · Course Catalo                     | g        |                                    |                                                               | 🗸 мв                                                  | A-843-01 has been planned on                                      | the schedule.                         |
| Ē | Search for Course<br>Back to Course Catalog   | s and (  | Course Secti                       | ons                                                           |                                                       | Search for courses                                                | Q                                     |
| • | Filter Results                                |          | Filters Applied: 2                 | 021 SPRING SEMESTER $\times$                                  |                                                       |                                                                   |                                       |
| ٩ | Hide                                          |          | MBA-843 A                          | Adv Tpcs in Leadersh                                          | nip (3 Credits)                                       | Add 0                                                             | Course to Plan                        |
|   | Availability                                  | ^        | This course invo<br>areas of empha | olves a focused and intensiv<br>sis will vary depending on in | e approach to principles<br>nstructor and semester. I | and practice of Leadership. Spe<br>Prospective students should co | ecific topics and<br>ntact the course |
|   | Open and Waitlisted Sec<br>Open Sections Only | ctions   | Requisites:<br>None                |                                                               |                                                       |                                                                   |                                       |
|   | Subjects                                      | ^        | Locations:<br>Main Campus          |                                                               |                                                       |                                                                   |                                       |
|   | Master of Business Adm                        | nin (12) | View Ava                           | ilable Sections for MBA-                                      | 843                                                   |                                                                   | ^                                     |
|   | Terms                                         | ^        | 2021 SPRI                          | NG SEMESTER                                                   |                                                       |                                                                   |                                       |
|   | 2021 SPRING SEMESTER                          | 2 (12)   | 2021 SPRING SEMESTER               |                                                               |                                                       |                                                                   |                                       |
|   | Days of Week                                  | ^        | MBA-843-<br>Attracting             | <u>01</u><br>& Retaining Talent                               |                                                       | Add Section to S                                                  | Schedule                              |
|   | Monday (5)<br>Tuesday (1)                     |          | Seats                              | Times                                                         | Locations                                             | Instructors                                                       |                                       |

![](_page_14_Picture_1.jpeg)

# TO VIEW YOUR SCHEDULE

- Click on Home
- Re-enter Student Planning

![](_page_15_Figure_1.jpeg)

٩

| ADUATE STUDENT VIEW                             |                     |                |                             |                    |              | Capita      | Ask. Think. Lead. |  |  |
|-------------------------------------------------|---------------------|----------------|-----------------------------|--------------------|--------------|-------------|-------------------|--|--|
| < > 2021 SPRING SEMESTER                        | R                   |                | Remov                       | ve Planned Courses | Register M   | Now         |                   |  |  |
| Filter Sections                                 |                     | 📋 Save to iCal |                             |                    | Priz         |             |                   |  |  |
| Planned: 6 Credits Enrolled: 0 Credits Wa       | itlisted: 0 Credits |                |                             |                    |              |             |                   |  |  |
| MBA-843-01: Attracting & Retaining              | Sun                 | Mon            | Tue                         | Wed Thu            | Fri          | t           |                   |  |  |
| Talent X                                        | 11am                |                |                             |                    |              |             |                   |  |  |
| ✓ Planned                                       | 12pm                |                | When:                       |                    | e .          |             |                   |  |  |
| Credits: 3 Credits                              |                     |                | • You                       | ve added all c     | of the cours | ses to you  | r schedule AND    |  |  |
| Grading: Graded<br>Instructor: Scholz Mellum, I | 1pm                 |                | It is your time to register |                    |              |             |                   |  |  |
| 1/11/2021 to 5/4/2021                           | 2pm                 |                |                             |                    |              |             |                   |  |  |
| Meeting Information                             | 3pm                 |                | Then:                       |                    |              |             |                   |  |  |
|                                                 |                     |                | • This                      | button will b      | e blue.      |             |                   |  |  |
| Register                                        | 4pm                 |                | Clic                        | k it to registe    | r for your s | spring clas | ses               |  |  |
| ✓ View other sections                           | 5pm                 |                |                             |                    |              |             |                   |  |  |
|                                                 | 6pm                 |                | MBA-843-01 ×                | MBA-900-01 ×       |              |             |                   |  |  |
| MBA-900-01: Business Policy & Strategy          | 7pm                 |                |                             |                    |              |             |                   |  |  |
| ✓ Planned                                       | 8pm                 |                |                             |                    |              |             |                   |  |  |
| Credits: 3 Credits                              | 9pm                 |                |                             |                    |              |             |                   |  |  |
| Grading: Graded                                 | 1000                |                |                             |                    |              |             |                   |  |  |

## THINGS TO REMEMBER

|      | Sun | Mon         | Tue              | Wed          | Thu              | Fri         | Sat           |                   |
|------|-----|-------------|------------------|--------------|------------------|-------------|---------------|-------------------|
| 11am |     | BIOL-170-01 |                  | BIOL-170-01  |                  | BIOL-170-01 | Registered    | classes are GREEN |
| 12pm |     |             |                  |              |                  |             |               |                   |
|      |     |             | <u>UC-120-13</u> |              | <u>UC-120-13</u> |             |               |                   |
| 1pm  |     | MATH-215-03 |                  | MATH-215-03  |                  | MATH-215-03 |               |                   |
|      |     |             |                  |              |                  |             |               |                   |
| 2pm  |     | PSYCH-121-  |                  | PSYCH-121-   |                  | PSYCH-121-  |               |                   |
|      |     | 04          |                  | 04           |                  | 04          |               |                   |
| 3pm  |     |             |                  | BIOL-170L-02 |                  |             |               |                   |
|      |     |             | RELIG-382-X      |              | RELIG-382-X      |             |               |                   |
| 4pm  |     |             | <u>01</u>        |              | <u>01</u>        | Planned c   | lasses are SA | NDSTONE           |
|      |     |             | <b> </b>         |              |                  |             |               |                   |
| 5pm  |     |             |                  |              |                  |             |               |                   |
|      |     |             |                  |              |                  |             |               |                   |